隔离来自未知来源的Email邮件 PDF转换可能丢失图片或格式 ,建议阅读原文

https://www.100test.com/kao\_ti2020/258/2021\_2022\_E9\_9A\_94\_ E7 A6 BB E6 9D A5 E8 c98 258937.htm 您是否希望阻止那 些您不认识的人给您发的email邮件进入您的收件箱呢?您可 以设置规则,将来自未知来源的邮件移到一个单独的文件夹 中,然后在空闲的时候对这些信件进行挑选分类。 首先,在 您的收件箱中创建一个新的文件夹,在这个文件夹中存放所 有来自未知来源的邮件: 在文件夹列表中,右键点击" 收件 箱",然后点击"新建文件夹"。(如果您无法看到文件夹 列表,请点击"查看"菜单中的"文件夹列表"。)输入这 个文件夹的名称,例如未知发件人,然后点击"确定"。 然 后使用规则向导创建一条新的规则:在"工具"菜单中,点 击"规则向导"。点击"新建",然后点击"从空白规则开 始"。点击"邮件到达时检查",然后点击"下一步"。在 "想要检查何种条件"?对话框中,选择"只在本机上检测 "复选框。点击"下一步"。在"如何处理该邮件"对话框 中,点击"将邮件移动到指定的文件夹中"。在"规则描述 "框中,点击"指定",然后点击您创建的文件夹(例如未 知发件人),然后点击"确定"。点击"下一步"。在"添 加例外规则"对话框中,选中"除非发件人在指定的通讯簿 中"复选框。在"规则描述"框中,点击"指定"。在"添 加地址列表"对话框中,选择"Outlook地址簿",点击"添 加",然后点击"下一步"。输入规则的名称,点击"完成 ",然后点击"确定"。100Test 下载频道开通,各类考试题 目直接下载。详细请访问 www.100test.com